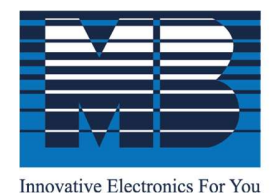

M. B. Control & Systems Pvt. Ltd.

CIN: U67120WB1980PTC033012 | PAN: AABCM7980K | GST NO.: 19AABCM7980K1ZU

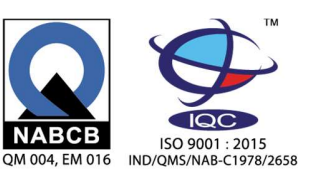

Solar Irradiation Sensor (Modbus RS485 Output) - Operation and Installation Manual Models – MBMet-500AB, MBMet-500BB, MBMet-500CB and MBMet-500DB

#### Document Number: M4 050 020 010 01 (R1) (Suitable for HW Version-101 and SW Version – 101)

| Coi | ntents                                               |   |
|-----|------------------------------------------------------|---|
| Con | ntents                                               |   |
| 1.  | Warnings                                             | 2 |
| 2.  | Technical Specifications Solar Irradiation Sensor    |   |
| 3.  | Parts of Solar Irradiation Transducer                | 5 |
| 4.  | Solar Irradiation Transducer– Installation           | 6 |
| 5.  | Solar Irradiation Sensor – Connections               | 8 |
| 6.  | MBMet-500: – Default Configuration                   | 9 |
| 7.  | MODBUS Registers                                     | 9 |
| 7   | 7.1 MODBUS Registers:                                | 9 |
| 7   | 7.2 Configuration of MODBUS Communication Parameters |   |
| 7   | 7.3 Setting Default MODBUS Communication Parameters  |   |
| 8.  | General Maintenance                                  |   |

For service support call us on +91 33 65651011 or mail us in service@mbcontrol.com

## 1. Warnings

- Installation at site should be done by skilled and qualified personal after taking required approvals.
- Use proper protection gear and tool while installing the device.
- Be aware of your surroundings while doing the installation work.
- Serious injury can occur if proper safety norms are not followed.
- Compliance with all utility and electrical safety codes regulations are mandatory.
- Read the manual and get acquainted with the senor connections and terminals before commencing installation activity.
- Before connecting the sensor system, read its label to confirm power supply requirements.
- All connections should be done only when power to the sensor is switched off.
- Improper installation and connections may damage the device and sensor connected to the same.
- Protect from overvoltage and static electricity.

MB control and

- Physically damaged sensors should not be used or connected to main power.
- Use proper earth connection.
- Use proper size screwdriver (tools) and cable for connection else the terminals might get damaged.

# 2. Technical Specifications Solar Irradiation Sensor

| Technical specifications for the Solar Irradiation senso | or are provided in table-2.1 below. |
|----------------------------------------------------------|-------------------------------------|
|----------------------------------------------------------|-------------------------------------|

| Model/ Parameters        | MBMet-500AB       | MBMet-500BB        | MBMet-500CB          | MBMet-500DB |  |
|--------------------------|-------------------|--------------------|----------------------|-------------|--|
| Output signal            |                   | RS485 ]            | Modbus               | I           |  |
| Sensor                   |                   | Sili               | con                  |             |  |
| Power Supply             |                   | 9-32               | VDC                  |             |  |
| <b>Power Consumption</b> |                   | 100                | mW                   |             |  |
|                          | S                 | olar Irradiation   |                      |             |  |
| Range                    |                   | 0-1500             | W/m2                 |             |  |
| Accuracy                 |                   | ±5 W/m2 ±3         | % of reading         |             |  |
| Resolution               |                   | ]                  | 1                    |             |  |
| Response Time            |                   | 2-3 se             | conds                |             |  |
| Stability                |                   | 0.5% pe            | r annum              |             |  |
|                          | C                 | ell Temperature    |                      |             |  |
| Range                    |                   | -40 to             | 90 <sup>0</sup> C    |             |  |
| Accuracy                 |                   | ±0.39              | % FS                 |             |  |
| Resolution               |                   | 0.                 | .1                   |             |  |
| Response Time            |                   | 2-3 se             | conds                |             |  |
|                          | Ambient Air Tei   | mperature (Integra | ated Sensor)         | T           |  |
| Sensor Type              | -                 | -                  |                      |             |  |
| Range                    | -                 | -40 to 90°C        | -                    | -           |  |
| Accuracy                 | -                 | ±0.3% FS           | -                    | -           |  |
| Resolution               | -                 | 0.1                | -                    | -           |  |
| Response Time            | -                 | 3-5 seconds        | -                    | -           |  |
| Ambient Air              | : Temperature (Ex | ternal Sensor with | three meters silico  | n cable)    |  |
| Sensor Type              | -                 | -                  | RTD- PT1000          | -           |  |
| Range                    | -                 | -                  | -40 to 90°C          | -           |  |
| Accuracy                 | -                 | -                  | ±0.3% FS             | -           |  |
| Resolution               | -                 | -                  | 0.1                  | -           |  |
| Response Time            | 3-5 seconds -     |                    |                      |             |  |
| PV Module                | Temperature (Ext  | ernal Sensor with  | three meters silicon | n cable)    |  |
| Sensor Type              | -                 | -                  | -                    | RTD- PT1000 |  |
| Kange                    | -                 | -                  | -                    | -40 to 90°C |  |
| Accuracy                 | -                 | -                  | -                    | ±0.3% FS    |  |
| Resolution               | -                 | -                  | -                    | 0.1         |  |
| <b>Response Time</b>     | -                 | -                  | -                    | 4-6 seconds |  |

Table-2.1: Technical specifications

General specifications are provided in table 2.2 below:

| Parameter                                                                                                    | Specification                   |
|----------------------------------------------------------------------------------------------------|---------------------------------|
| Irradiation Sensor Enclosure                                                                                                    | Cast Aluminum                   |
| Ingress Protection                                                                                                    | IP65                            |
| Irradiation Sensor Enclosure Size                                                                                                    | 120 (L) x 76 (W) x 65<br>(H) mm |
| Weight                                                                                                    | 350 grams (approx.)             |
| Mounting clamp (suitable for mounting on PV module side)                                                                                                    | SS 304                          |
| Cable terminals                                                                                                    | 1.5 sq. mm. copper              |
| Integrated Ambient Temperature Sensor                                                                                                    | 40mm x 4mm (SS304)              |
| Cable glands (EMC protected)                                                                                                    | M12x1.5mm                       |
| Ambient operating temperature                                                                                                    | -30 to 70°C                     |
| Ambient operating humidity                                                                                                    | 0 to 99% RH                     |
| where the second second |                                 |

## 3. Parts of Solar Irradiation Transducer

Details of parts shipped along with Solar Irradiation Transducer are provided in table 3.1 below.

| Mark<br>in Fig | Description                                 | MBMet-<br>500AB<br>(Fig 3.1) | MBMet-<br>500BB<br>(Fig 3.2) | MBMet-<br>500CB<br>(Fig 3.3)  | MBMet-<br>500DB<br>(Fig 3.4)    |
|----------------|---------------------------------------------|------------------------------|------------------------------|-------------------------------|---------------------------------|
| 1              | Transducer                                  | 01                           | 01                           | 01                            | 01                              |
| 2              | Temperature sensor                          | NA                           | Integrated<br>PT100          | External<br>Ambient<br>PT1000 | External<br>PV Module<br>PT1000 |
| 3              | SS Spring Clip for Temperature sensor mount | NA                           | NA                           | 01                            | NA                              |
| 4              | Mounting Plate (SS-304)                     | 01                           | 01                           | 01                            | 01                              |
| 5              | M5 X 32mm SS Hex Screw                      | 02                           | 02                           | 02                            | 02                              |
| 6              | M5 SS Washer                                | 04                           | 04                           | 04                            | 04                              |
| 7              | M5 Spring Washer                            | 04                           | 04                           | 04                            | 04                              |
| 8              | M5 SS Nut                                   | 04                           | 04                           | 04                            | 04                              |
| 9              | M5 X 20mm SS Round Screw                    | 02                           | 02                           | 02                            | 02                              |

Table-3.1: Parts shipped with MBMet-500.

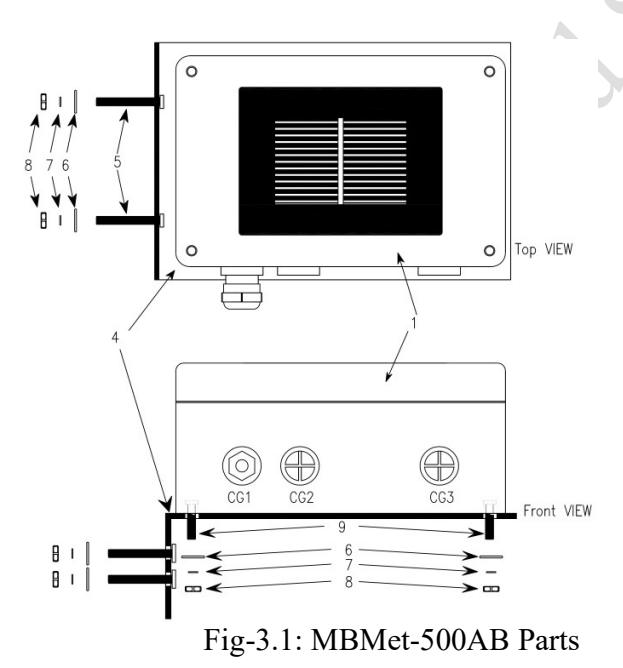

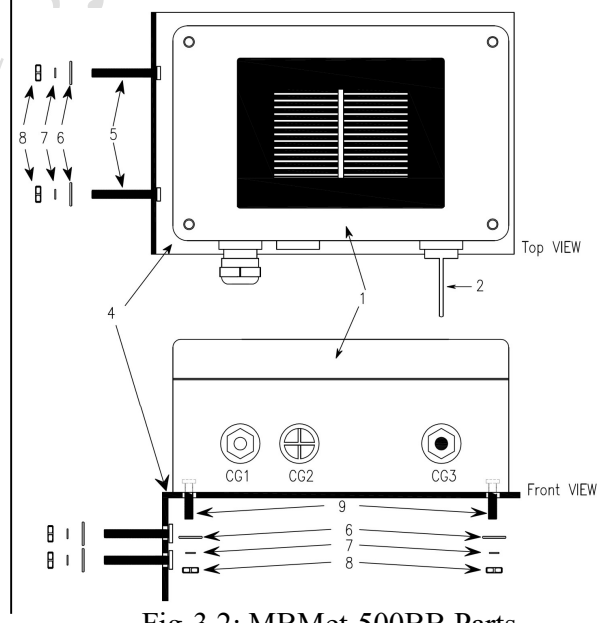

Fig-3.2: MBMet-500BB Parts

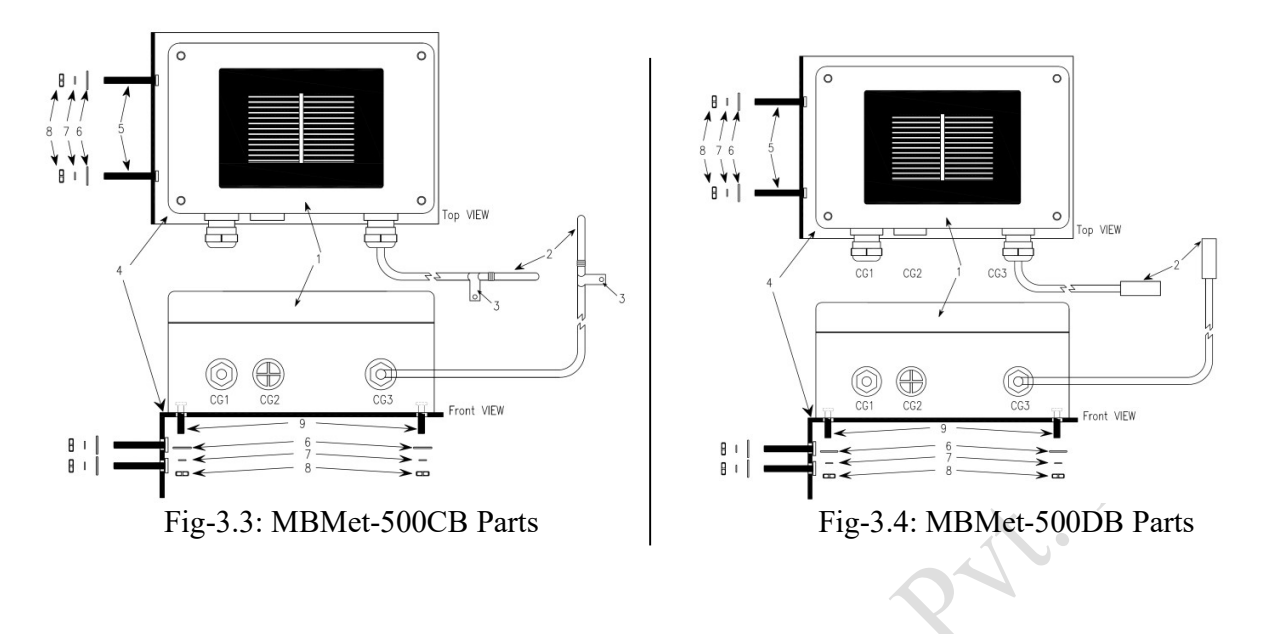

## 4. Solar Irradiation Transducer–Installation

Use the sensor mounting clamp provided along with the sensor to install it at side of the PV module (or any other location). Care must be taken that the sensor inclination is same as PV Module.

**Step – 1:** Drill two holes (M6) at site where the Solar Irradiation sensor is intended to be installed according to the following figure 4.1.

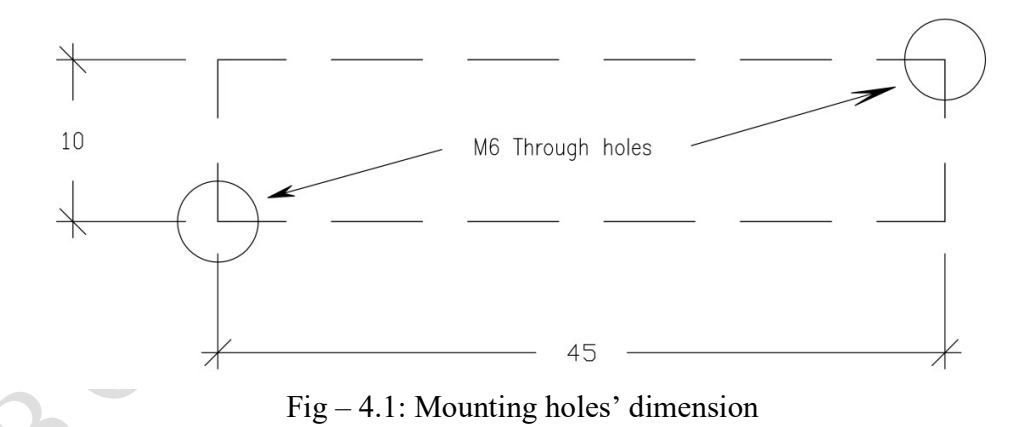

Step – 2: Install the sensor Mounting Clamp alongside the solar panel with the M5 x 32mm screws, nut, spring washer and washer provided as shown in the figure 4.2.

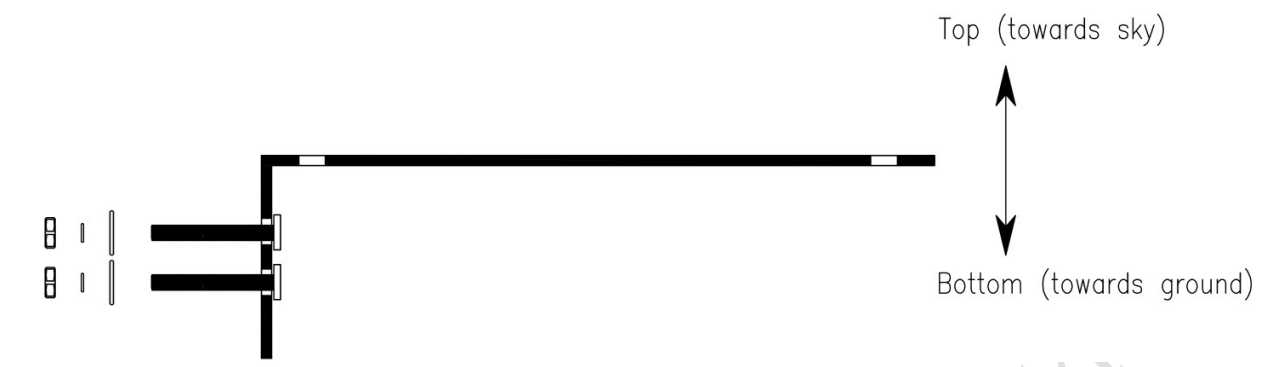

Fig – 4.2: Mounting clamp position

Step – 3: Open the cover of the sensor and mount the sensor to the clamp with the M5X20mm SS Round Head screws provided along with the sensor. The holes for mounting the sensor are shown in the figure 4.3.

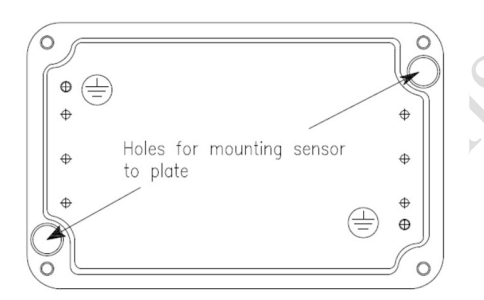

Fig – 4.3: Holes for fixing sensor to mounting plate.

- Note: Keep the sensor cover with solar cell safely. Ensure that there is no scratch on the solar cell and it is not soiled.
- Step 4: Connect the interface cable according to the sensor specification. Connection details are given in Section 5 of this manual. After connection is done, close the cover and tighten the screws fully for retaining the IP protection.

## 5. Solar Irradiation Sensor – Connections

### Care should be taken so that no components on the PCB are touched.

Terminal numbers on the sensor PCB are given in the picture 5.1 below.

Picture – 5.1: Terminal Numbers of PCB

| Terminal MBMet-500AB |             | MBMet-500BB                               | MBMet-500CB                             | MBMet-500DB                               |
|----------------------|-------------|-------------------------------------------|-----------------------------------------|-------------------------------------------|
| 1                    | 9-32 V DC + | 9-32 V DC +                               | 9-32 V DC +                             | 9-32 V DC +                               |
| 2                    | GND         | GND                                       | GND                                     | GND                                       |
| 3                    | RS485 D+    | RS485 D+                                  | RS485 D+                                | RS485 D+                                  |
| 4                    | RS485 D-    | RS485 D-                                  | RS485 D-                                | RS485 D-                                  |
| 5                    | NA          | Integrated Ambient<br>Temperature RTD (A) | External Ambient<br>Temperature RTD (A) | External PV Module<br>Temperature RTD (A) |
| 6                    | NA          | Integrated Ambient<br>Temperature RTD (A) | External Ambient<br>Temperature RTD (A) | External PV Module<br>Temperature RTD (A) |
| 7 NA                 |             | Integrated Ambient<br>Temperature RTD (B) | External Ambient<br>Temperature RTD (B) | External PV Module<br>Temperature RTD (B) |
| 8 NA                 |             | Integrated Ambient<br>Temperature RTD (B) | External Ambient<br>Temperature RTD (B) | External PV Module<br>Temperature RTD (B) |

Connections for the transducer terminals are given in the table 5.1 below.

Table-5.1: MBMet-500 connections

# 6. MBMet-500: – Default Configuration

Default configuration for solar irradiation sensor with RS485 output are shown in table-5 below.

| Sr. No | Parameter                | Default Setting |  |
|--------|--------------------------|-----------------|--|
| 1      | Communication Parameters |                 |  |
| 1.1    | Device MODBUS address    | 1               |  |
| 1.2    | Baud rate                | 9,600           |  |
| 1.3    | Parity                   | None            |  |
| 1.4    | Stop bits                | 1               |  |
| 2.     |                          | RTD Channel     |  |
| 2.1    | Temperature Unit         | <sup>0</sup> C  |  |

Table-6: Default configuration for SmartBox

## 7. MODBUS Registers

### 7.1 MODBUS Registers:

MODBUS registers are provided only for models with RS485 communication port. Parameter values shall be provided as per selected model. Un-supported values will be read as '0'.

Parameters from the sensor can be read via MODBUS protocol in both signed integer and float data formats.

|                                 | MODBUS<br>Register<br>Address | Parameter                                                                                                    | Default<br>Values | Length<br>(bits) | Register Type | Parameters<br>Type  |
|---------------------------------|-------------------------------|----------------------------------------------------------------------------------------------------|-------------------|------------------|---------------|---------------------|
| Parameters Read Registers       |                               |                                                                                                    |                   |                  |               |                     |
|                                 | 0                             | Solar Irradiation                                                                                                    | -                 | 16               | Read only     | Unsigned<br>Integer |
|                                 | 1                             | Cell Temperature                                                                                                    | -                 | 16               | Read only     | Signed<br>Integer   |
|                                 | 2                             | External temperature<br>(Ambient or PV<br>Module)                                                                            | -                 | 16               | Read only     | Signed<br>Integer   |
|                                 | 10                            | Solar Irradiation                                                                                                    | -                 | 32               | Read only     | Float               |
|                                 | 12                            | Cell Temperature                                                                                                    | -                 | 32               | Read only     | Float               |
|                                 | 14                            | External temperature<br>(Ambient or PV<br>Module)                                                                            | -                 | 32               | Read only     | Float               |
| MODBUS Communication Parameters |                               |                                                                                                    |                   |                  |               |                     |
|                                 | 100                           | MODBUS ID<br>(Default:1)<br>1 <id<247< td=""><td>1</td><td>16</td><td>Read/Write</td><td>Unsigned<br/>Integer</td></id<247<> | 1                 | 16               | Read/Write    | Unsigned<br>Integer |
|                                 | 101                           | Baud rate<br>(Default: 1)                                                                                                    | 1                 | 16               | Read/Write    | Unsigned            |

|                                         | 0=4800; 1=9600;<br>2=19200                                                                                                    |   |                      |                                                  | Integer                                                                                  |  |
|-----------------------------------------|----------------------------------------------------------------------------------------------------|---|----------------------|--------------------------------------------------|------------------------------------------------------------------------------------------|--|
| 102                                     | Parity (Default: 0)<br>0=None; 1=Odd;<br>2=Even                                                                                                    | 0 | 16                   | Read/Write                                       | Unsigned<br>Integer                                                                      |  |
| 103                                     | Stop bits.<br>1 (only stop bit 1<br>setting is allowed)                                                                                                    | 1 | 16                   | Read/Write                                       | Unsigned<br>Integer                                                                      |  |
| 104                                     | Temperature Units<br>(Default: 0)<br>0 = °C; 1 = °K; 2 = °F                                                                                                  | 0 | 16                   | Read/Write                                       | Unsigned<br>Integer                                                                      |  |
| 105                                     | Save configuration parameters *                                                                                                    | 1 | 16                   | Write only                                       | Unsigned<br>Integer                                                                      |  |
| Device Manufacturing Details- Read only |                                                                                                    |   |                      |                                                  |                                                                                          |  |
|                                         |                                                                                                    |   | Dotally IN           | cad only                                         |                                                                                          |  |
| 110                                     | Device Model No:<br>=0 - MBMet500-AB<br>=1 - MBMet500-BB<br>=2 - MBMet500-CB<br>=3 - MBMet500-DB                                                             | - | 16                   | Read only                                        | Unsigned<br>Integer                                                                      |  |
| 110                                     | Device Model No:<br>=0 - MBMet500-AB<br>=1 - MBMet500-BB<br>=2 - MBMet500-CB<br>=3 - MBMet500-DB<br>Hardware Version                                         | - | 16                   | Read only<br>Read only                           | Unsigned<br>Integer<br>Unsigned<br>Integer                                               |  |
| 110<br>111<br>112                       | Device Model No:<br>=0 - MBMet500-AB<br>=1 - MBMet500-BB<br>=2 - MBMet500-CB<br>=3 - MBMet500-DB<br>Hardware Version<br>Software Version                     | - | 16<br>16<br>16       | Read only<br>Read only<br>Read only              | Unsigned<br>Integer<br>Unsigned<br>Integer<br>Unsigned<br>Integer                        |  |
| 110<br>111<br>112<br>113                | Device Model No:<br>=0 - MBMet500-AB<br>=1 - MBMet500-BB<br>=2 - MBMet500-CB<br>=3 - MBMet500-DB<br>Hardware Version<br>Software Version<br>Manufacture Year | - | 16<br>16<br>16<br>16 | Read only<br>Read only<br>Read only<br>Read only | Unsigned<br>Integer<br>Unsigned<br>Integer<br>Unsigned<br>Integer<br>Unsigned<br>Integer |  |

Table: 7.1 – MODBUS registers

Note:

\*

To save the communication parameters, write '1' in the register else the settings will not be saved.

### 7.2 Configuration of MODBUS Communication Parameters

Example is provided below for setting required communication parameters.

Modbus ID: 10 Baud rate: 19200 Parity: Even Stop Bit: 2

Step-1: Connect the SmartBox to the Modbus Master Software with the default settings.

Step-2:Set the following in the MODBUS Master:<br/>Function:Write Multiple RegistersStarting Address:100<br/>Number of registers:5

Data Type: 16 bits Integer

| MODBUS<br>Register<br>Address | Parameter        | Example settings      |
|-------------------------------|------------------|-----------------------|
| 100                           | MODBUS ID        | 10 (Modbus ID=10)     |
| 101                           | Baud rate        | 2 (Baud Rate = 19200) |
| 102                           | Parity           | 2 (Parity = Even)     |
| 103                           | Stop bits        | 2 (Stop Bit = 2)      |
| 104                           | Temperature Unit | 0 (°C)                |
| 105                           | Save             | 1 (Save)              |

**Step-3:** Set the communication parameters as per your requirement. (See example settings)

Table No: 7.2 – Modbus communication parameter configuration

#### Notes:

30

- i) To save the communication parameters, write 1 in register 105 else the settings will not be saved.
- ii) Please note that writing single register is not allowed. All the registers are to be written in one MODBUS write command.
- **Step-4**: After all the parameters are set in MODBUS Master, write the same to the sensor. The sensor will stop communication and restart again with modified parameters.
- **Step-5**: Connect to sensor using the modified MODBUS communication parameters in the MODBUS Master that is set in Step-3. The Solar Irradiance transducer will start communicating.
- **Step-6**: Configured communication parameters can be verified by reading the communication MODBUS registers (100 to 104) of the sensor.

### 7.3 Setting Default MODBUS Communication Parameters

Procedure for re-setting default communication parameters is as follows.

- **Step-1:** Switch Off the power supply of the device.
- **Step-2:** Locate the Jumper-1 on the PCB as shown in Fig 7.3.1. The normal position of the jumper is shown in Fig 7.3.2

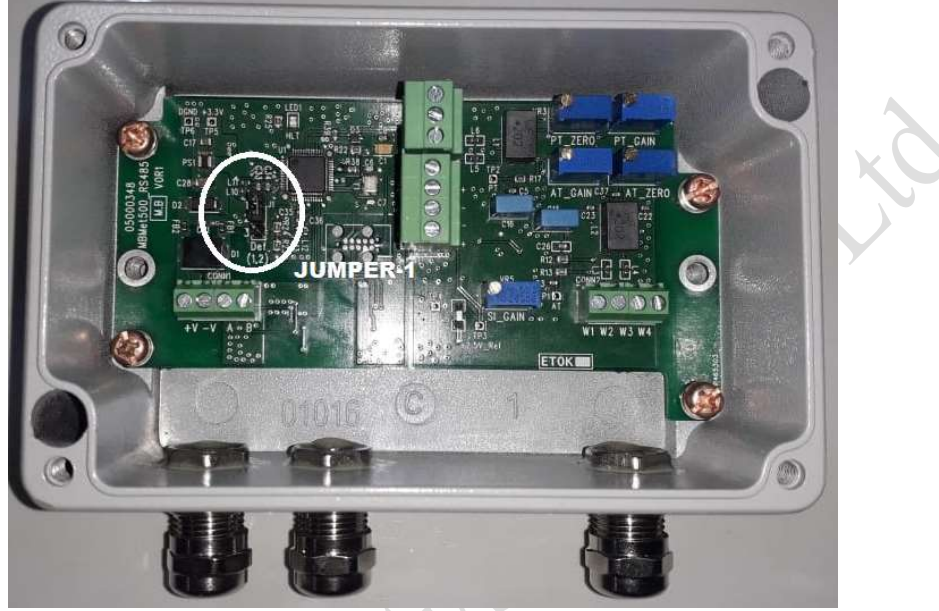

Fig – 7.3.1: Location of the Jumper 1

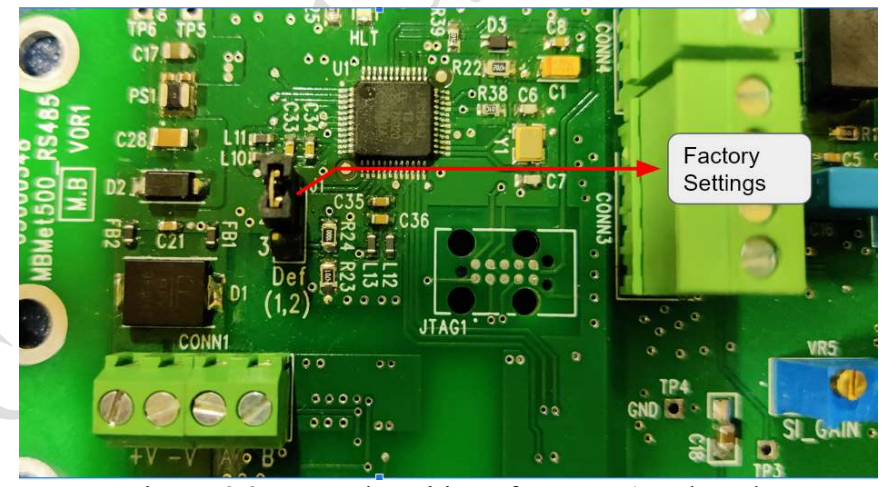

Fig – 7.3.2: Normal Position of Jumper-1 on board.

**Step-3:** Change the jumper position from Fig 7.3.2 to Fig 7.3.3

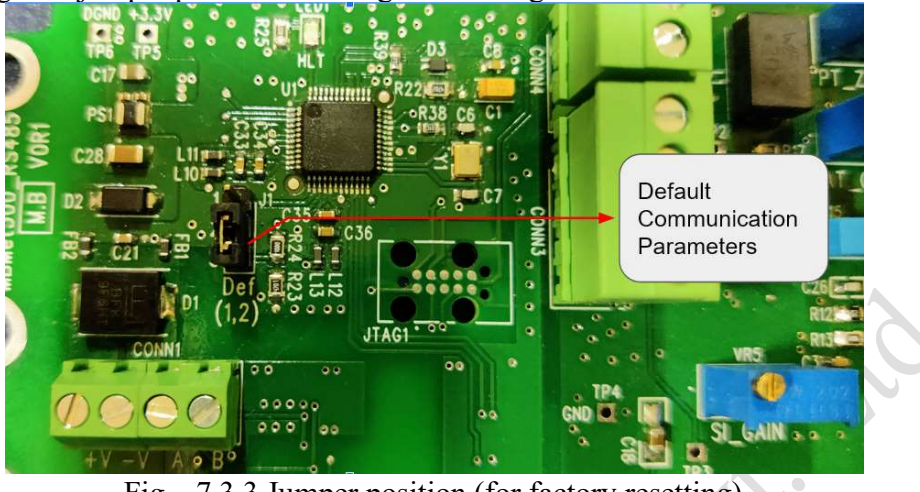

Fig – 7.3.3 Jumper position (for factory resetting)

**Step-4:** Switch On power supply, wait for 30 sec and switch off the power supply **Step-5:** Reconnect the jumper in the original factory position as in Fig 7.3.2

Communication parameters is reset to default settings. This will not change any other settings of the device.

8. General Maintenance

General maintenance procedures are described below:

i) Keep the solar cell glass clean of any dust.

Scoutt

ii) Use soft cloth to clean the solar panel glass. Do not make any scratches on the glass. This will produce wrong results.